## フレームメモリーに静止画を保存する(データ転送ソフト編)

★AW-HS50 に内蔵されている 2 つのメモリー(FMEM)に、静止画を保存して、バスの映像として使用することができます。 ここでは、PC から画像データを転送する「Data Transmission Software を使用する方法」について説明します。 (注意)本機で扱える画像フォーマットの形式は、ビットマップ(bmp)、JPEG(jpg)、TIFF(tif)、GIF(gif)、PNG(png)です (ソフトウェアのダウンロード)

- ① 付属の CD-ROM から、ソフトウェア「Data Transmission Software」を PC(Windows のみ)にインストールする。
  - \*「Data Transmission Software」は以下のサイトからもダウンロード可能です

 $\label{eq:https://eww.pass.panasonic.co.jp/pro-av/support/content/download/JP/jp2main/soft/tool_hs50data_agree_j.htm and the state of the state of$ 

- ② AW-HS50とPCをLANケーブル(直接接続:クロスケーブル、ハブ経由:ストレートケーブル)で接続する。
- ③ PCの IP アドレスを AW-HS50 と同じセグメントに設定する。 \* AW-HS50の初期 IP アドレス(192. 168. 0. 8)

## (ソフトウェアの設定・操作)

- ④ データ転送ソフトウェアを起動(HS50Tool.exe をダブルクリック)し、(下図 1)の設定をする。
- ⑤ Send 釦-(図 1-A)をクリックすると、データ転送し、メモリーにデータを保存します。
- ⑥ 転送した画像データを内蔵フラッシュメモリー領域に保存すると、電源を切ってもデータを保持することができます。

[Write Flash] - (図 1-B) \*選択時:データを保持します \* 解除時:データを保持しません

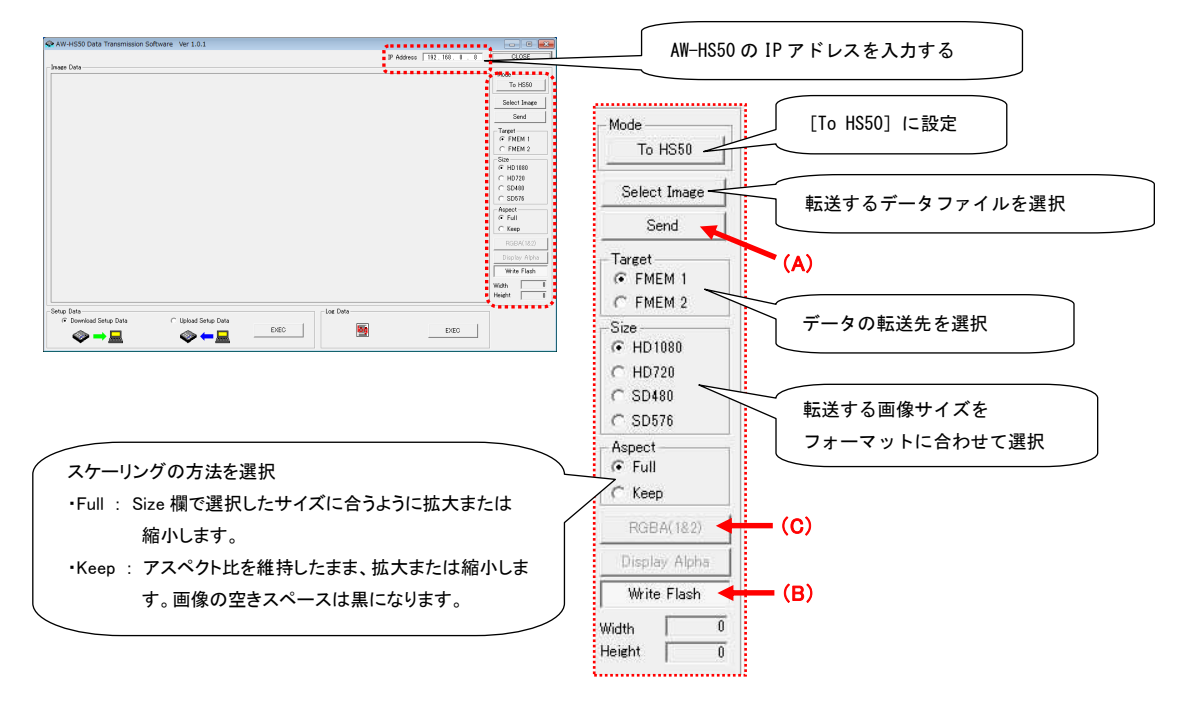

(図 1: Data Transmission Software 画面)

★アルファチャンネルが含まれている画像を転送する時は、[RGBA(1&2)]釦-(図 1-C)を選択することができます。 転送する画像データファイルを選択後、[RGBA(1&2)]釦をクリックし、[Target]欄で、FMEM1を選択後、Send 釦をクリックする と、FMEM1 に RGB 画像が転送され、FMEM2 にアルファチャンネルの画像が転送されます。

## ★取り込んだ静止画は、マルチビューディスプレイや FMEM1または FMEM2 バス選択で確認できます。

\*マルチビューディスプレイ表示は、予め出力信号の設定が必要です

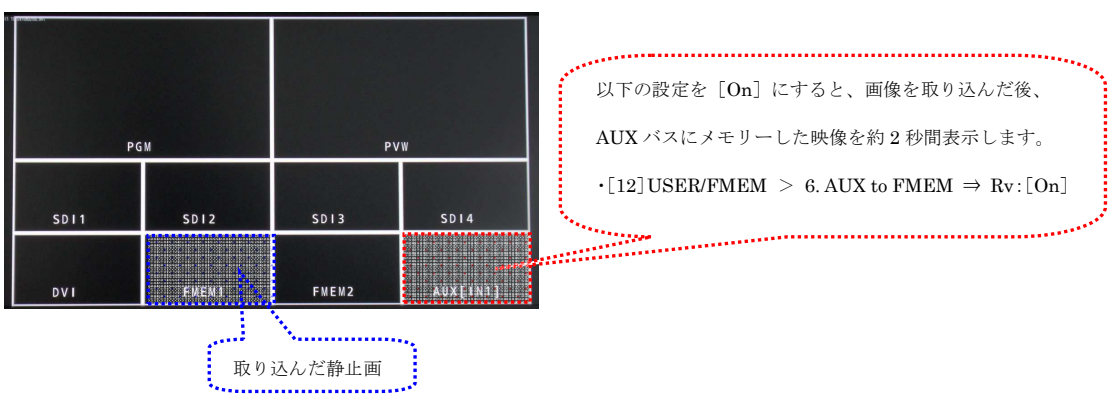

## (マルチビューディスプレイ画面)